## ventink® It's all right here

How to register for athletics and upload your physical form if you don't have an Eventlink account

- 1. Go to <u>www.eventlink.com</u>.
- 2. Click create account in the upper right-hand corner.
- 3. Search for Trinity School at Greenlawn and click the **①** next to its name. Then click Next !

| Registration: Find My Schools                                                                                                    |                                |                                                 |                  |                   |        |               |               |  |
|----------------------------------------------------------------------------------------------------|--------------------------------|-------------------------------------------------|------------------|-------------------|--------|---------------|---------------|--|
| Welcome to Eventlink®! Let's get your account created.<br>If you are a licensed official please email us at <u>help@eventlink.com</u> OR call us between 8-5 Eastern at ( <u>866) 330-7710</u> to setup your account. You<br>do not need to create a new account. |                                |                                                 |                  |                   |        |               |               |  |
| The first thing we need to know is to which schools you would like to be subscribed. Don't worry! You can add more schools once your account is created.<br>School Name or Zip Code: State:                                                                       |                                |                                                 |                  |                   |        |               |               |  |
| Trin                                                                                                    | ty School at Greenlawn         | Fir                                             | M. Outerrighters |                   |        |               |               |  |
| Availa                                                                                                    | School                         | Address                                         | Zip              | My Subscriptions. | School | Notifications | Daily Summary |  |
| 0                                                                                                    | Trinity School at<br>Greenlawn | 107 S. GREENLAWN AVENUE<br>SOUTH BEND, IN 46617 | 46617            |                   |        |               |               |  |

4. Complete the Eventlink Account registration by filling in the fields. Make sure you click the blue "Add Contact" to add your email. It's required! Then click

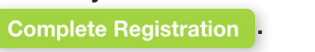

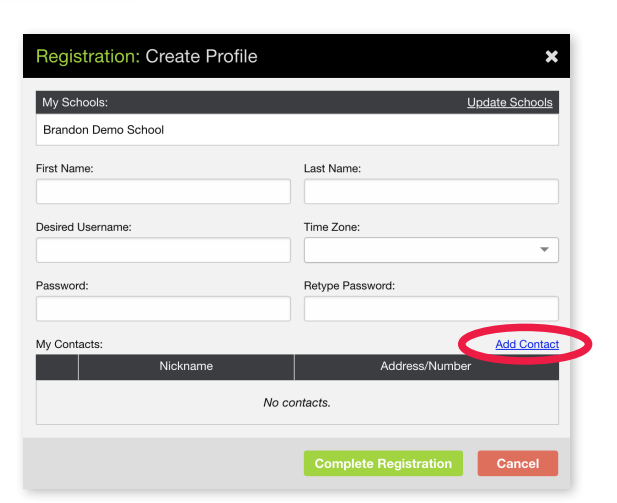

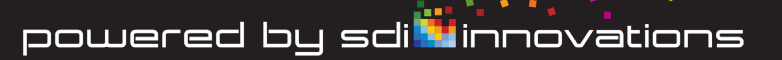

Forms & Purchases 5. Once you have finished creating your Eventlink account, click the tab. eventlink Community Search Events Event Jobs Eventlink F Forms & Purchases April 2019 My Calendars -Add Student + . Fill out the fields in the pop-up window and click Click 6. entlink Community Forms & Purchases Trinity School at Greenlaw Welcome to Eventlink Forms & Purchases! Here you can purchase items from your school and fill out forms for permission slips, camps, etc How to get started: Add: Student × Add a Student +
Select an item
Glick on the View Cart button and complete your payment Last Name: First Name Middle Name: (optional) 1 Student ID: (optional) Grade

7. Select Trinity School at Greenlawn Athletic Forms and then the Form you want to submit.

Ŧ

Save Cancel

| eventlink Communit                                                                                                    | ty                                                                                                    | Brandon Smith (Trinity School at Greenlewn) • |
|----------------------------------------------------------------------------------------------------|----------------------------------------------------------------------------------------------------|-----------------------------------------------|
| Calendar Search Events Ev                                                                                                    | ent Jobs Eventlink Pay Forms & Purchases                                                                                                    |                                               |
| Forms & Purchase                                                                                                    | es                                                                                                    | Trinity School at Greenlawn                   |
| Croup<br>Control of the second second se |                                                                                                    |                                               |
| cventlink Communit                                                                                                    | ty<br>ent Jobs Eventlink Pay Forms & Purchases                                                                                                    | Brandon Smith (Pontry School of Greenlews)    |
| Forms & Purchase                                                                                                    | es                                                                                                    | Trinity School at Greenlawn                   |
| Trinity School at<br>Greenlawn Athletic<br>Forms<br>Back Edit                                                                                                    | Free<br>Constant of the second second s |                                               |

Please feel free to contact us at any time at **866.330.7710** or <u>help@eventlink.com</u>.

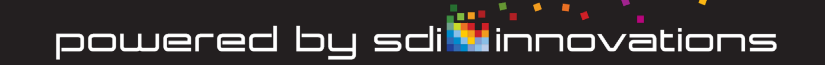